# **Protecting Yourself Online**

### Tim Valdepena

Web Programmer at UC Davis

### The Internet

2007

Google

| 🔶 💮 🚼 http://www.google                             | .com/≠sclient=psy-ab8khl=en8 P → C × S sefalapod - Google Search ×                                                                                                    |            |
|-----------------------------------------------------|----------------------------------------------------------------------------------------------------|------------|
| x Convert - Search Imag                             | es Videos Mans Neue Shopping Gmail Mare -                                                                                                    | Sign in 💏  |
| Frou Search mag                                     |                                                                                                    | Sigir in 🦗 |
| Google                                              | sefalapod                                                                                                    |            |
| Search                                              | About 1,470,000 results (0.22 seconds)                                                                                                    | E          |
| Everything                                          |                                                                                                    |            |
| Images                                              | Showing results for <u>cephalopod</u><br>Search instead for sefalapod                                                                                                    |            |
| Maps                                                |                                                                                                    |            |
| Videos                                              | cephalopod - Wikipedia, the free encyclopedia<br>en.wikipedia.org/wiki/Cephalopod                                                                                                    |            |
| News                                                | A <b>cephalopod</b> is any member of the molluscan class <b>Cephalopoda</b> (Greek plural<br>Κεφαλόποδα (kephalópoda); "head-feet"). These exclusively marine animals                                |            |
| Shopping                                            | Distribution - Nervous system and behaviour - Senses - Use of light                                                                                                    |            |
| More                                                | Octopus, Squid, Cuttlefish, and Nautilus - The Cephalopod Page<br>www.thecephalopodpage.org/                                                                                                    |            |
| Davis, CA<br>Change location                        | The <b>Cephalopod</b> Page features the class of marine mollusks that includes nautilus, squid, cuttlefish, and octopus. Some of Dr. Wood's recent work was featured                                 |            |
|                                                     | Cephalopod, master of camouflage - YouTube                                                                                                    |            |
| Any time<br>Past hour<br>Past 24 hours<br>Past week | www.youtube.com/watch?v=5rqhomPaxhE<br>May 2, 2008 - 1 min - Uploaded by Snootwaller<br>You think chameleons are good at camouflage? They ain't got<br>nothing on our underwater friends. From Nova. |            |
| Dact month                                          | More videos for cenhalopod »                                                                                                    |            |

# Hazards

- Malware: viruses, trojans, key loggers
- Phishing
- Scams
- Identity theft
- Privacy

# **Your Computer**

# Keep Up To Date

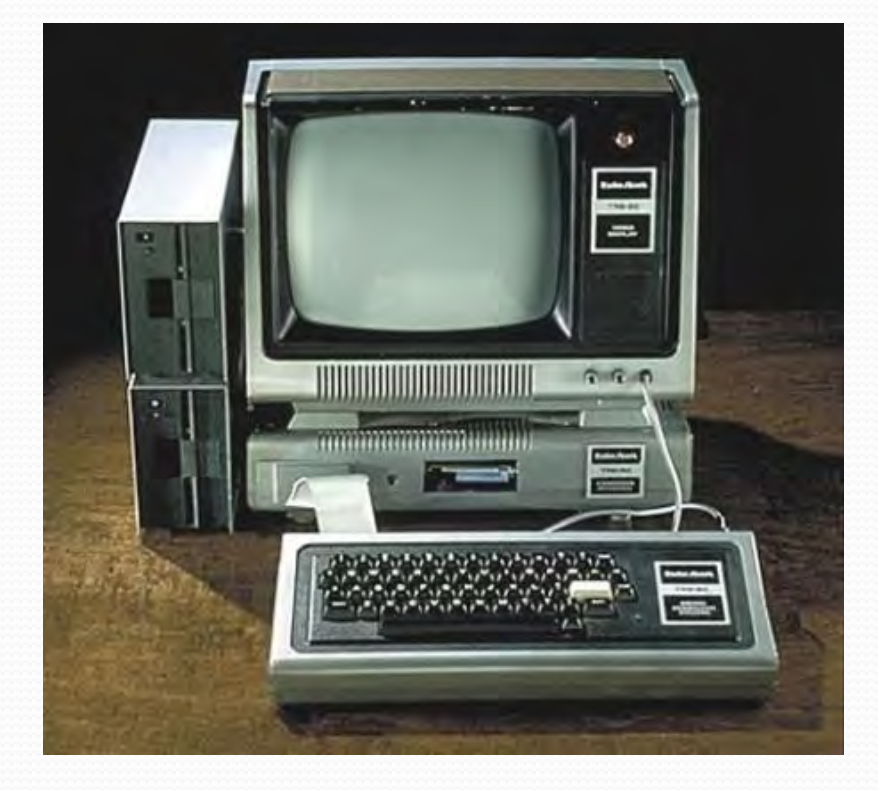

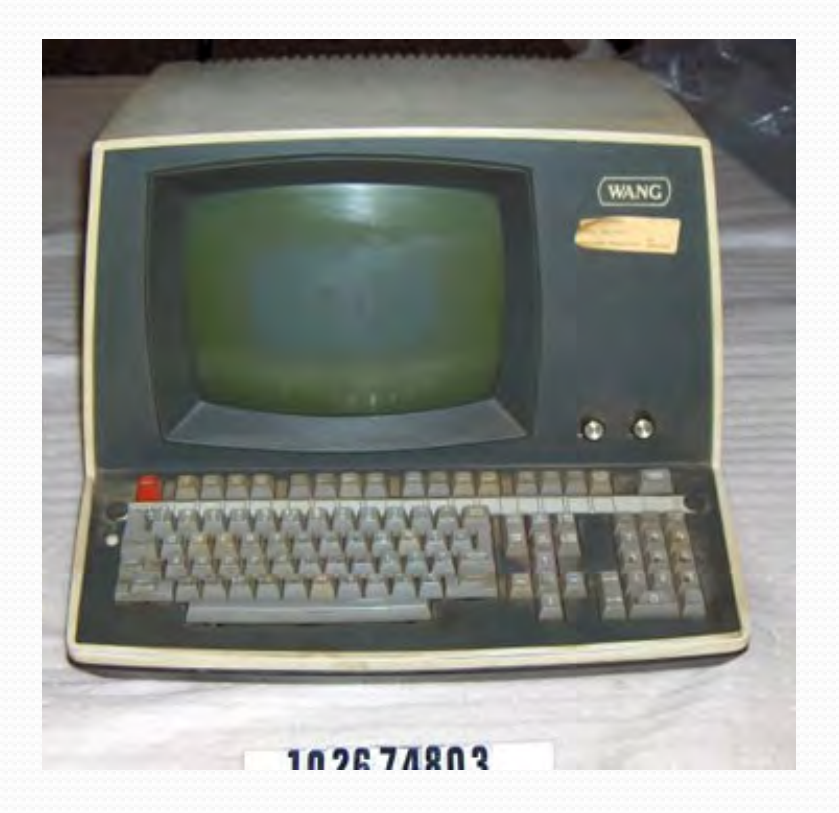

# Windows Update

| Control Panel +           | All Control Panel Items Vindows Update                                           |  |
|---------------------------|----------------------------------------------------------------------------------|--|
| Control Panel Home        | Windows Update                                                                   |  |
| heck for updates          |                                                                                  |  |
| Change settings           | No important undator augilable                                                   |  |
| /iew update history       | No important updates available                                                   |  |
| lestore hidden updates    | 37 optional updates are available No updates are currently selected.             |  |
| Jpdates: frequently asked |                                                                                  |  |
| uestions                  | Most recent check for updates: Today at 7:32 PM                                  |  |
|                           | Updates were installed: Yesterday at 3:32 PM. View update history                |  |
|                           | You receive updates: For Windows and other products from Microsoft Update        |  |
|                           |                                                                                  |  |
|                           | Find out more about free software from Microsoft Update. Click here for details. |  |
|                           |                                                                                  |  |
|                           |                                                                                  |  |
|                           |                                                                                  |  |
|                           |                                                                                  |  |
|                           |                                                                                  |  |
|                           |                                                                                  |  |
|                           |                                                                                  |  |
|                           |                                                                                  |  |
|                           |                                                                                  |  |
|                           |                                                                                  |  |
|                           |                                                                                  |  |
|                           |                                                                                  |  |
|                           |                                                                                  |  |
|                           |                                                                                  |  |
| ee also                   |                                                                                  |  |

# **Antivirus Software**

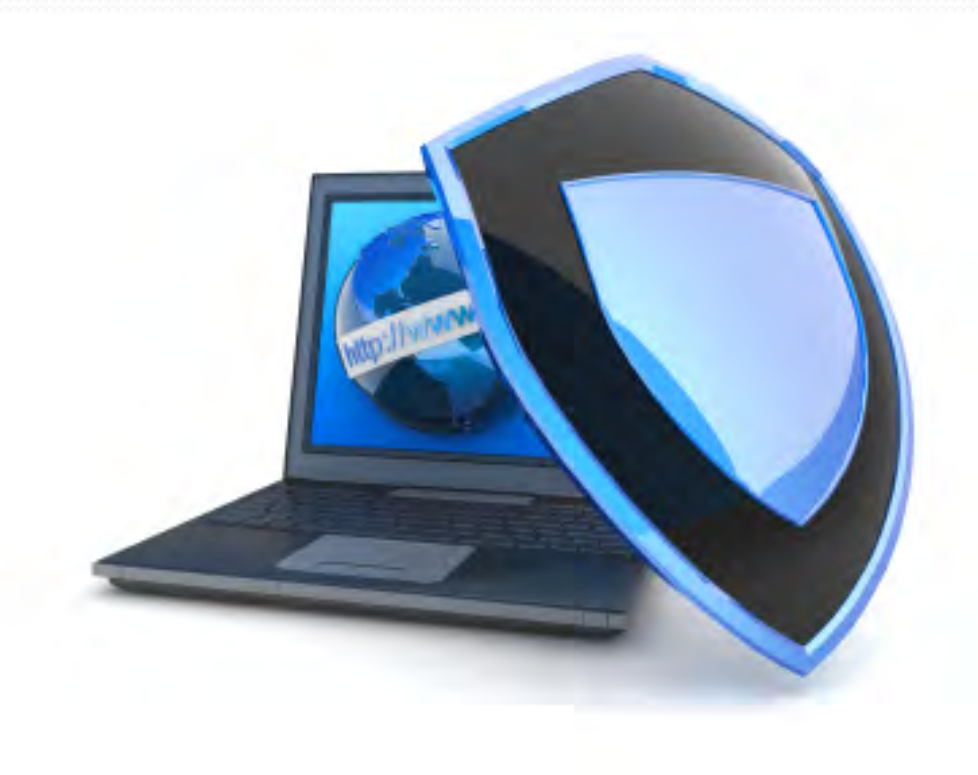

# **Firewall Software**

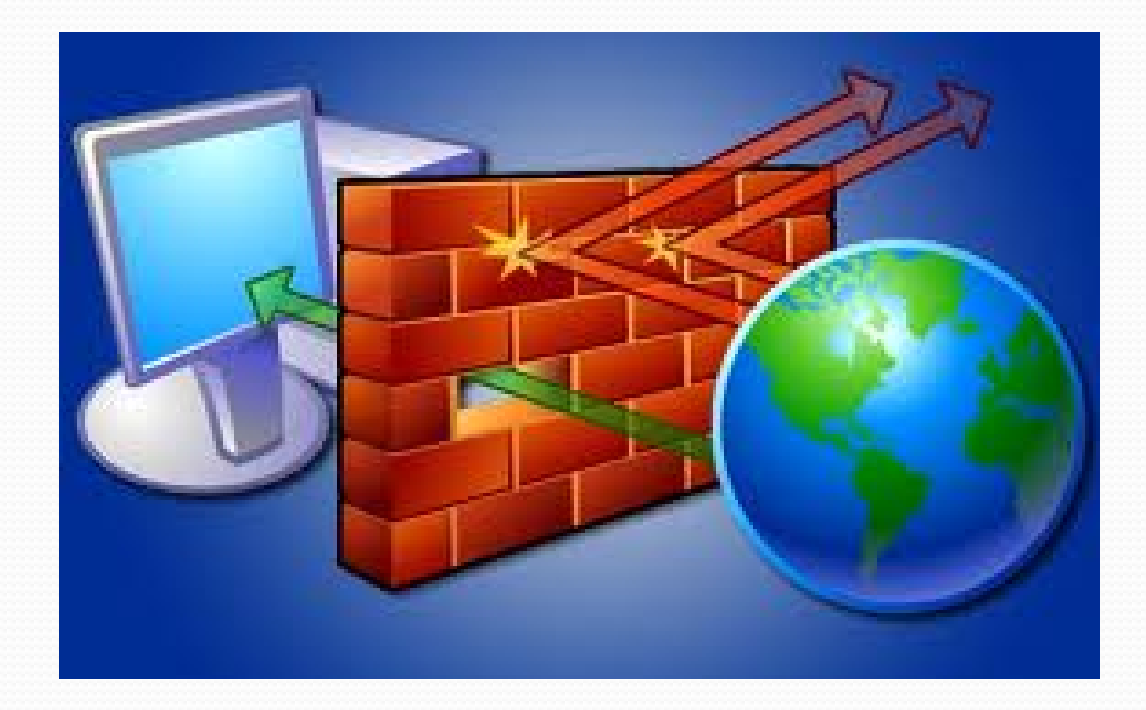

# **Antivirus and Firewall Software**

### Windows

- Microsoft Security Essentials
  - <u>http://windows.microsoft.com/en-</u> <u>US/windows/products/security-essentials</u>
- Windows Firewall
  - Built into windows XP, Vista and Windows 7
- Mac
  - ClamXav
    - http://www.clamxav.com/
  - ipfw

# What to do if you get a virus

- 1. Disconnect internet connection
- 2. Download a free antivirus tool from a friends computer
  - 1. <u>http://windows.microsoft.com/en-</u>
    - US/windows/products/security-essentials
  - 2. <u>http://www.malwarebytes.org/</u>
  - 3. http://free.avg.com/us-en/download
- 3. Install and run the tool on your computer
- 4. Scan any external drives

# **Browser Plug-ins (extensions)**

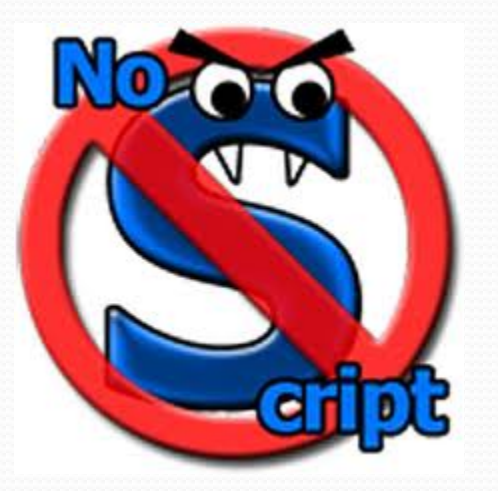

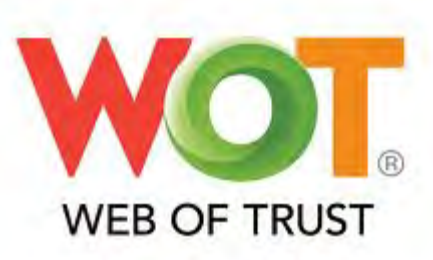

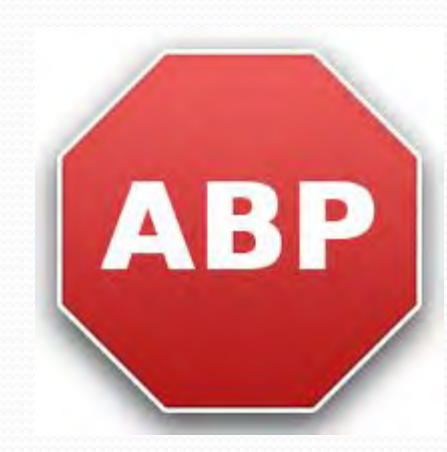

# WEB OF TRUST

### http://www.mywot.com/

### Wallpaper & Wallpaper Borders at The Home Depot O

www.homedepot.com/Decor-Wallpaper/h.../Navigation?...

Find the right border and **wallpaper** decor for any room. Make **wallpaper** projects quick and easy and shop our selection of border and **wallpaper** samples and ... Wallpaper - Wallpaper Samples - Borders

#### Wallpaper, Borders, Murals and Other Wall Décor O

#### www.americanblinds.com/wallpaper/

Buy **wallpaper**, borders, murals and other wall décor for your home at American Blinds and **Wallpaper**. Choose from 1000s of products. Over 50 years of ...

#### Free Wallpapers | Wallpapers Q

www.wallpapers.com/

Jan 13, 2011 – **Wallpapers** - Your source for original desktop **wallpapers**, 3D animated **wallpaper**, Wallery desktop slideshow, and standard **wallpaper**.

→ Living 3D Dolphins Animated ... - Living Waterfalls #1 Animated ... - Nature - Dogs

#### Wallpapers To Go|Wallpaper, Borders, Wallcovering, Discounted ... O www.wallpaperstogo.com/

Wallpaper including designer & discounted wallpapers as well as other home wallcovering such as wallpaper borders and wallpaper murals are offered at ...

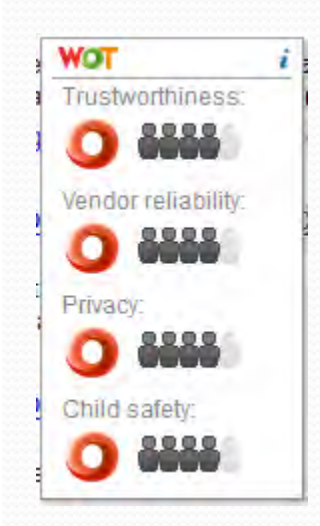

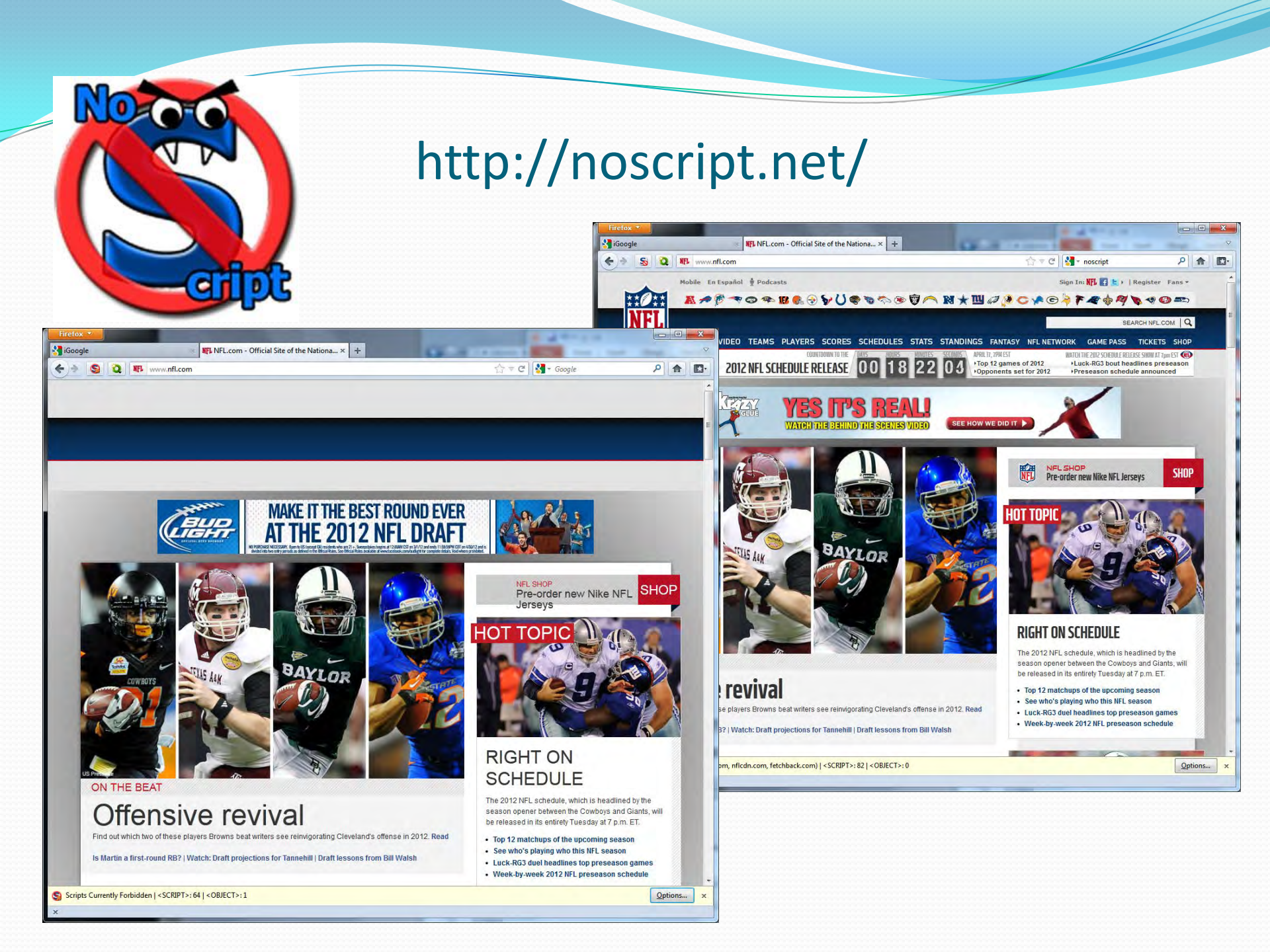

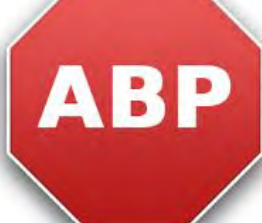

### http://adblockplus.org

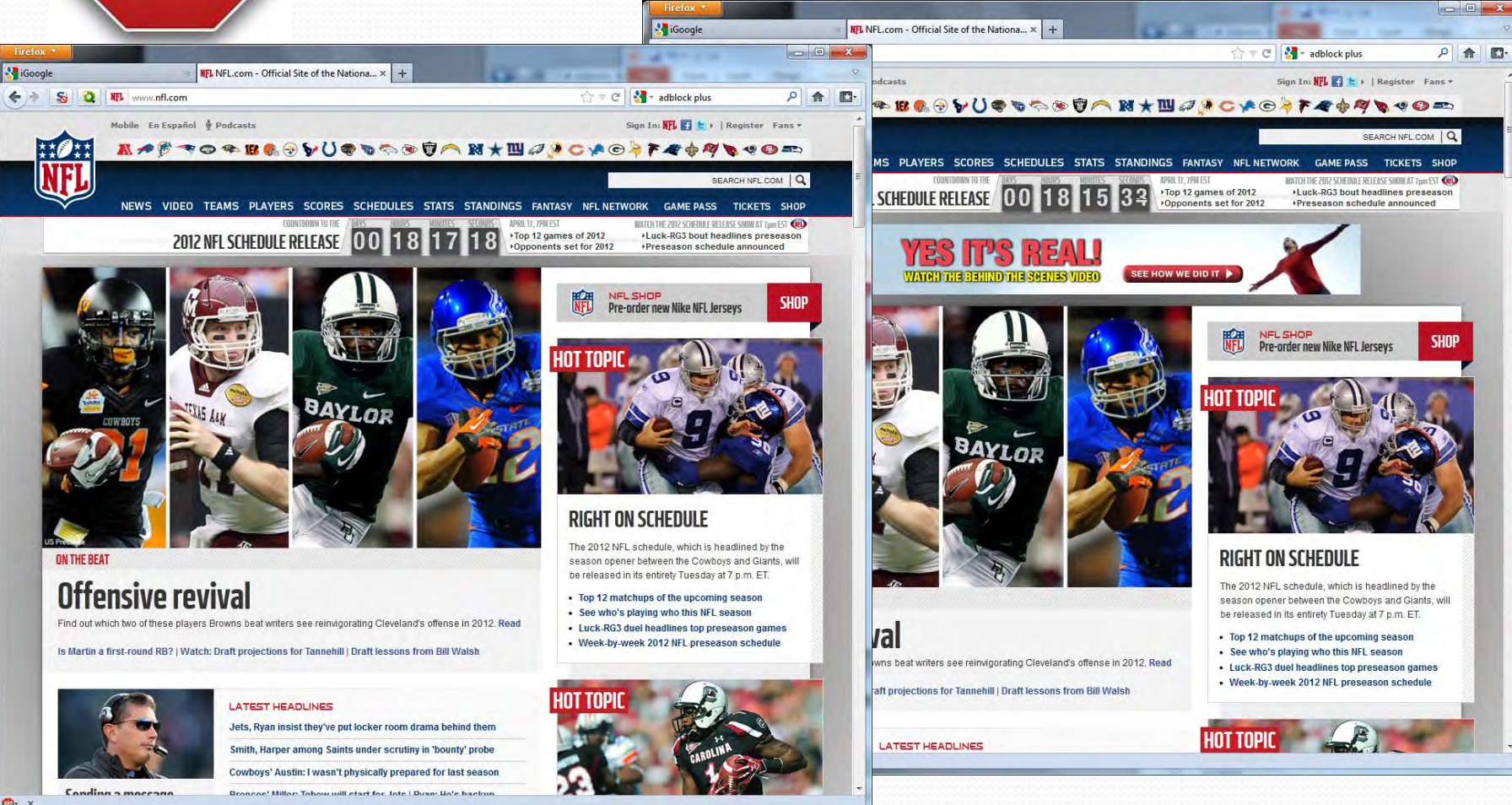

# **Private Browsing**

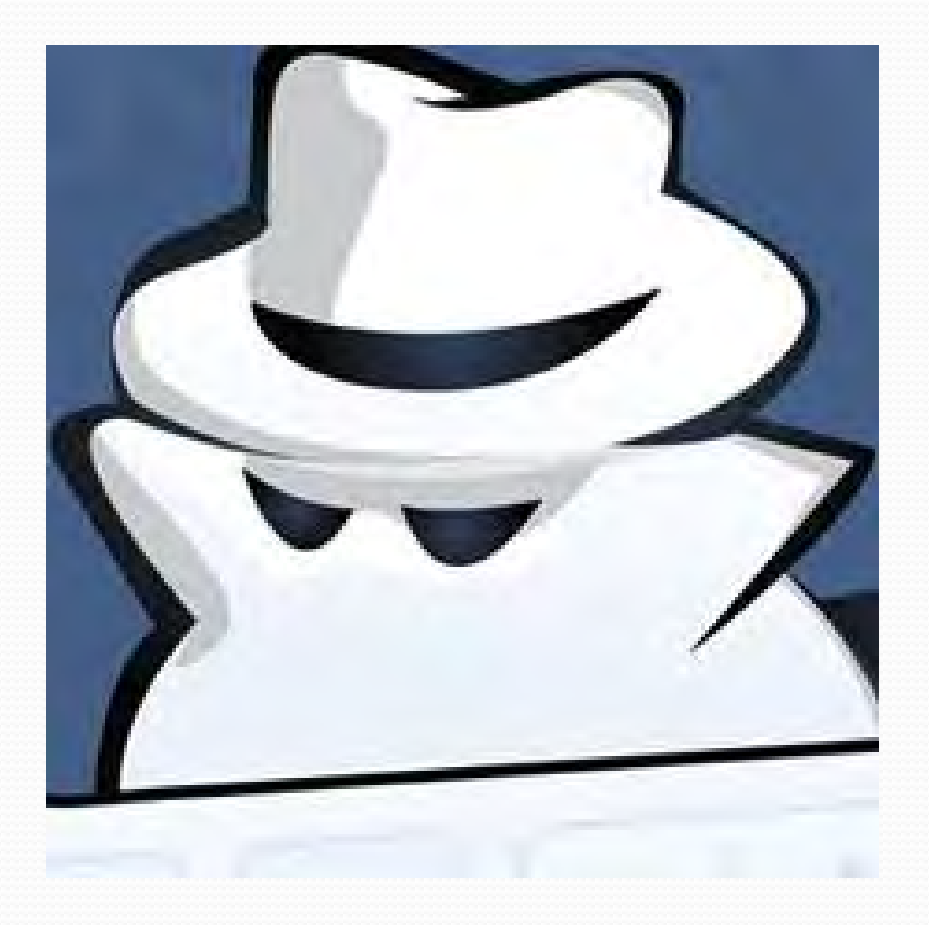

# Safe Habits

# Use a non-admin account

| Control Panel Home                                                                                                    | Make changes to your user account                                                                                           |                                            |  |
|----------------------------------------------------------------------------------------------------|----------------------------------------------------------------------------------------------------|--------------------------------------------|--|
| Manage your credentials<br>Create a password reset disk<br>Link online IDs<br>Manage your file encryption<br>certificates<br>Configure advanced user<br>profile properties | Change your password<br>Remove your password<br>Change your picture<br>Change your account name<br>Change your account type | Tim<br>Standard user<br>Password protected |  |
| Change my environment<br>variables                                                                                                    | <ul> <li>Manage another account</li> <li>Change User Account Control settings</li> </ul>                                    |                                            |  |

### Passwords

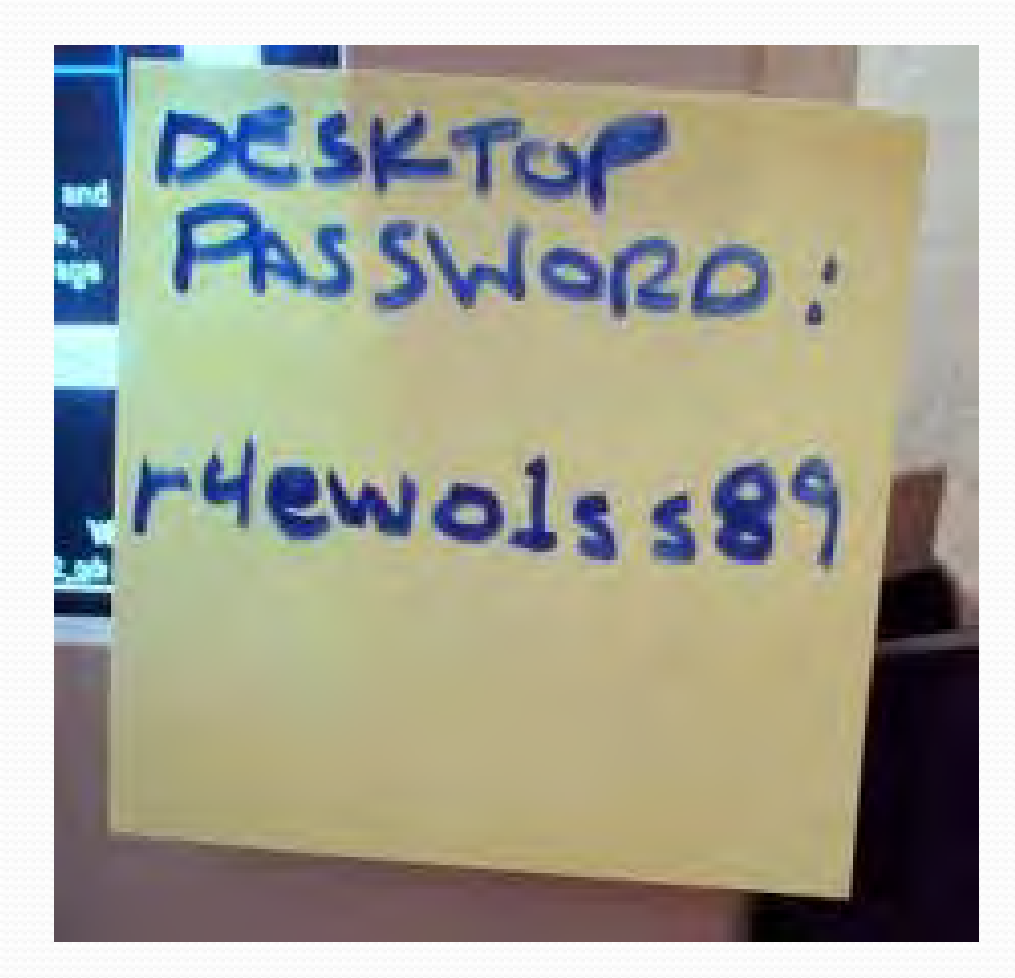

### Most Common Passwords in 2011

1. password 2.123456 3.12345678 4. qwerty 5. abc123 6. monkey 7.1234567 8. letmein 9. trustno1 10.dragon

11.baseball 12.111111 13. iloveyou 14.master 15.sunshine 16.ashley 17.bailey 18.passw0rd 19.shadow 20.123123

21.654321 22.superman 23.qazwsx 24.michael 25.football

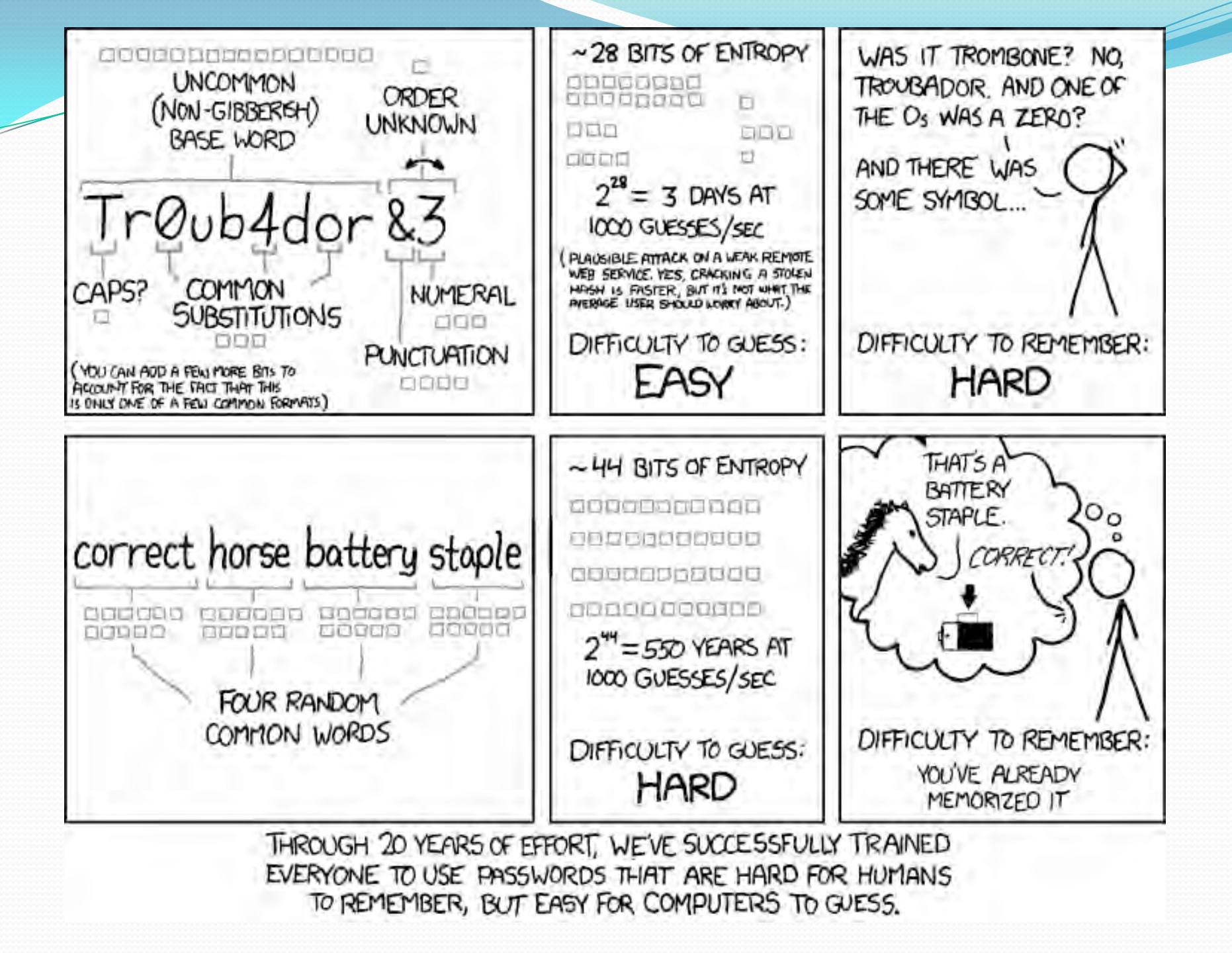

### Passwords

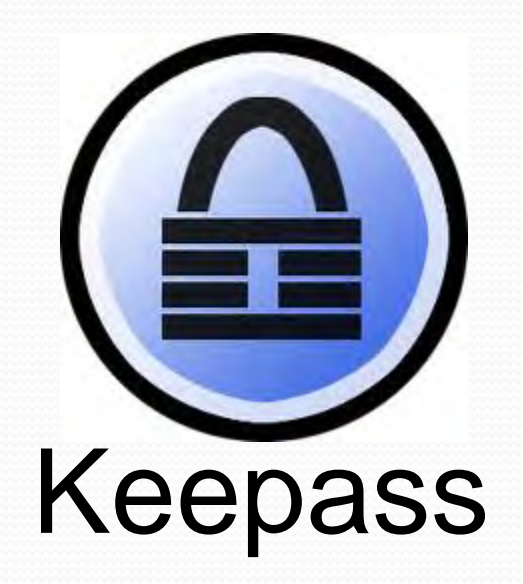

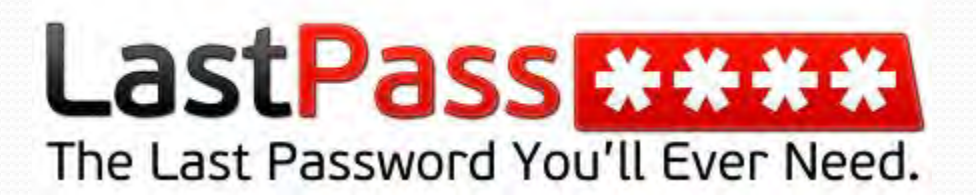

# Phishing

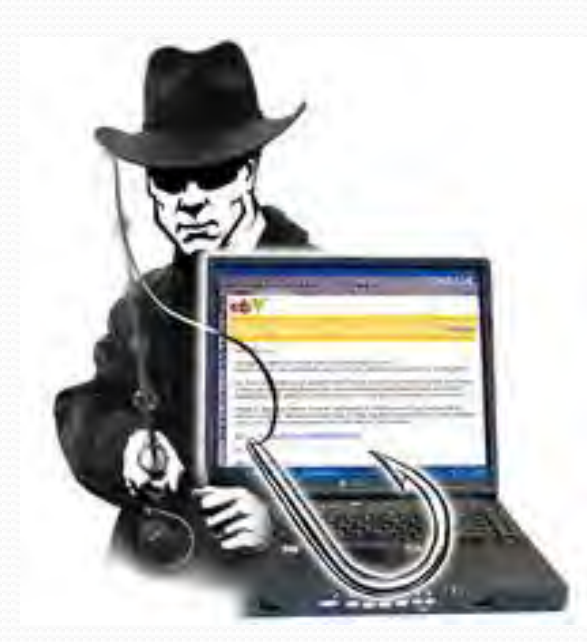

# TrustedBank"

Dear valued customer of TrustedDark.

We have recieved notice that you have recently attempted to withdraw the following amount than your checking account while in another country: \$135.25.

If this information is not conrect, stateonal unknown may have access to your account. As a safety measure, please visit our website via the trik below to yenty your personal information

the lower busted and congeneral/contents the sig-

Once you have done this, our fraud department will work to resolve this. discrepency: We are happy you have chosen us to do businest with

TruitedElank

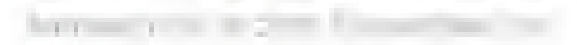

# Don't click that!!!

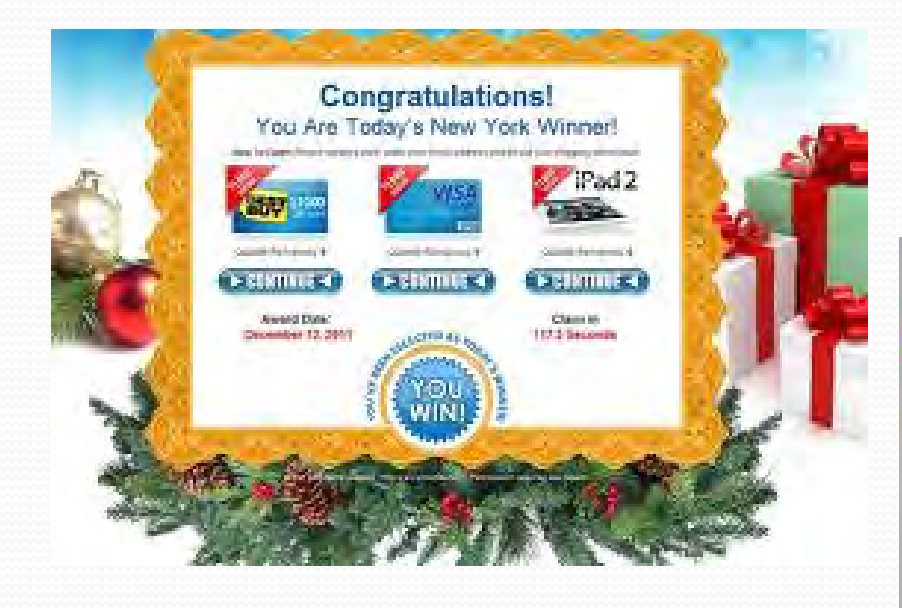

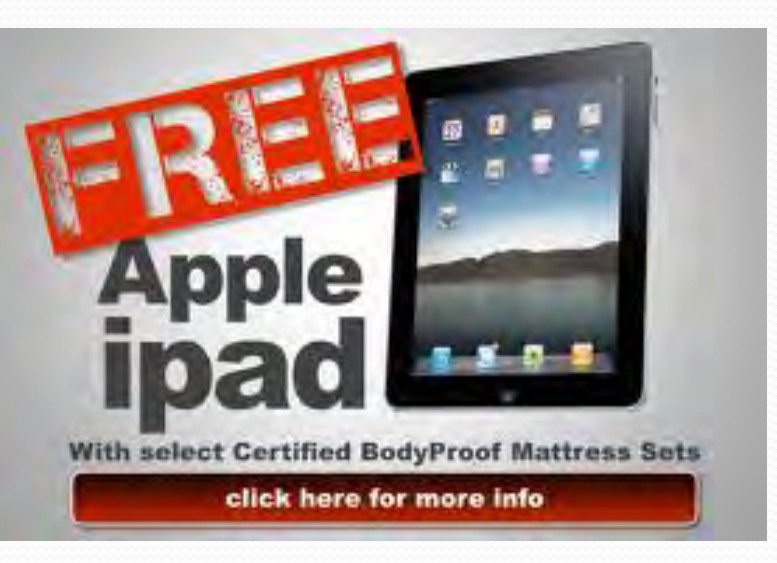

# **File Sharing**

MEGAUPLOAD /

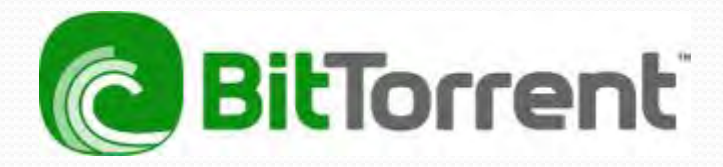

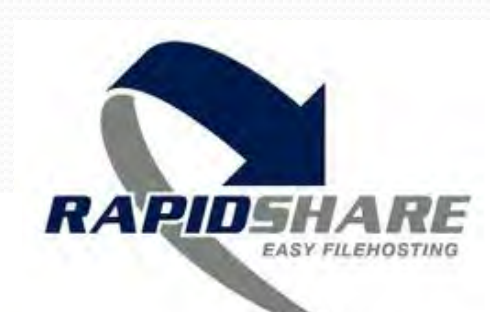

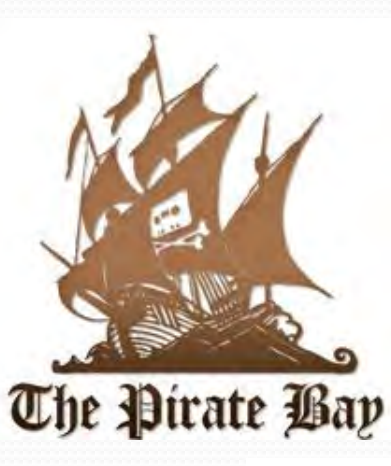

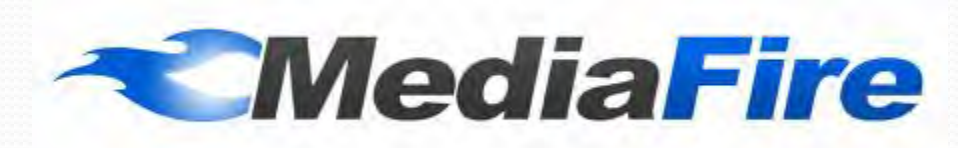

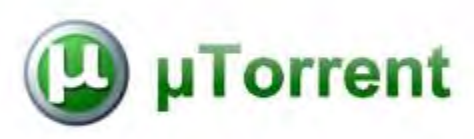

# **Social Media**

## **Social Media**

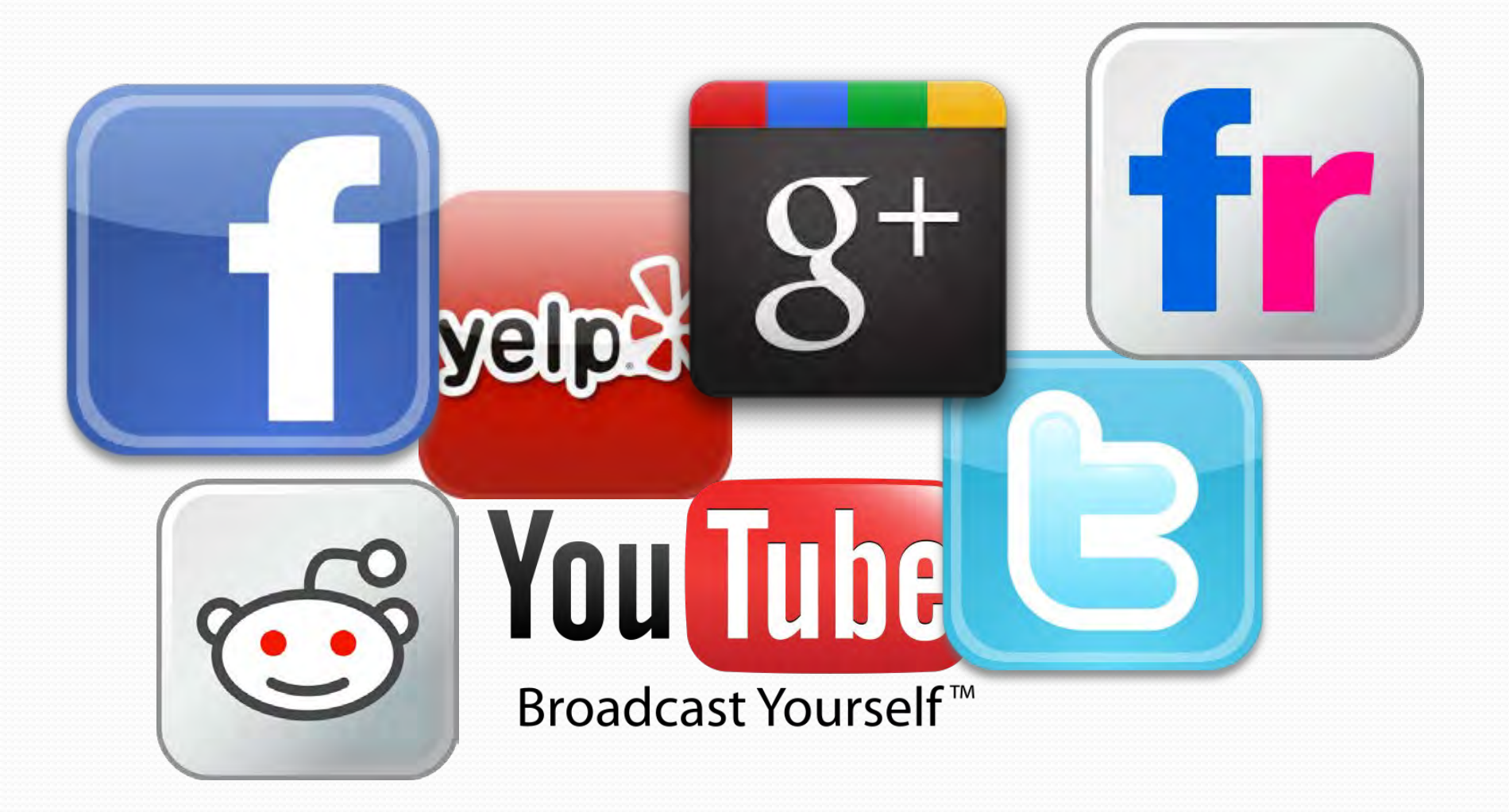

"You are the one who decides your privacy and the minute you go online, you've decided you want less privacy. That's the deal in this age."

### -Rob Conery

## Be careful what you post

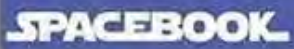

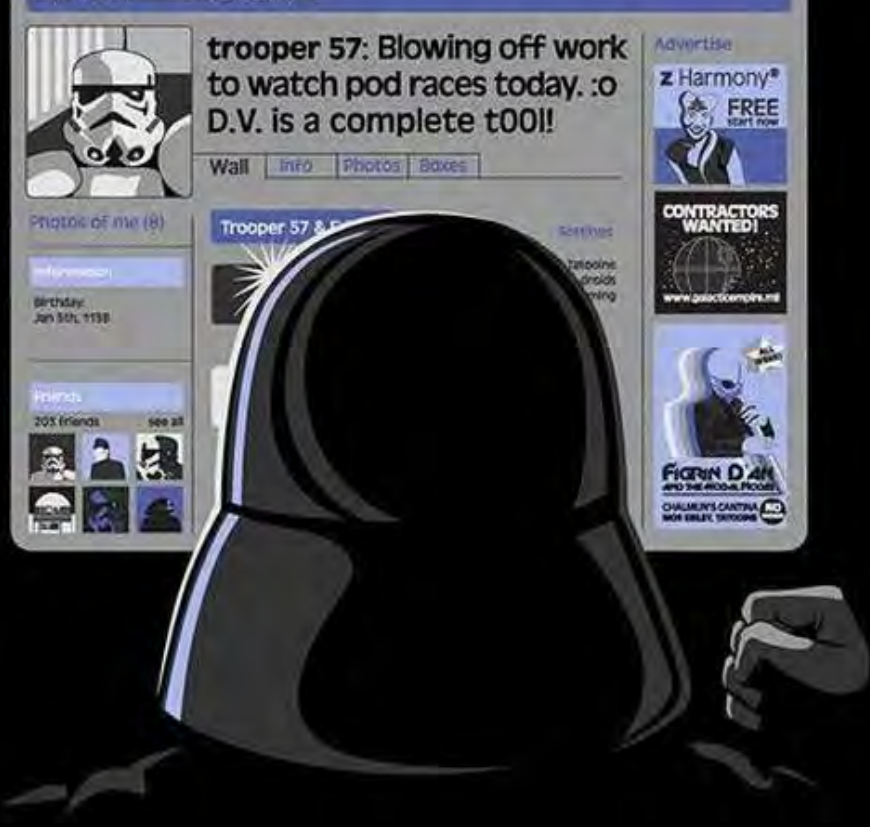

# **Privacy Settings**

# **Facebook Apps**

#### **Request for Permission**

Words With Friends is requesting permission to do the following:

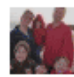

#### Access my basic information

Includes name, profile picture, gender, networks, user ID, list of friends, and any other information I've made public

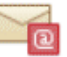

#### Send me email

Words With Friends may email me directly at timvaldepena@gmail.com · Change

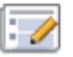

#### Post to Facebook as me

Words With Friends may post status messages, notes, photos, and videos on my behalf.

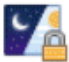

#### Access my data any time

Words With Friends may access my data when I'm not using the application.

#### Publish games and app activity

Words With Friends may publish scores, achievements, and other activity to Facebook.

By proceeding, you agree to Words With Friends's Terms of Service 👩 and Privacy Policy 👩 · Report App

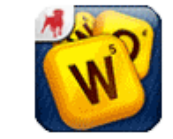

Words With Friends

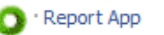

Logged in as Tim Valdepena · Log Out

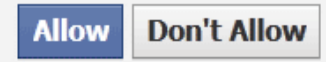

# Wireless Networks

## WiFi Networks

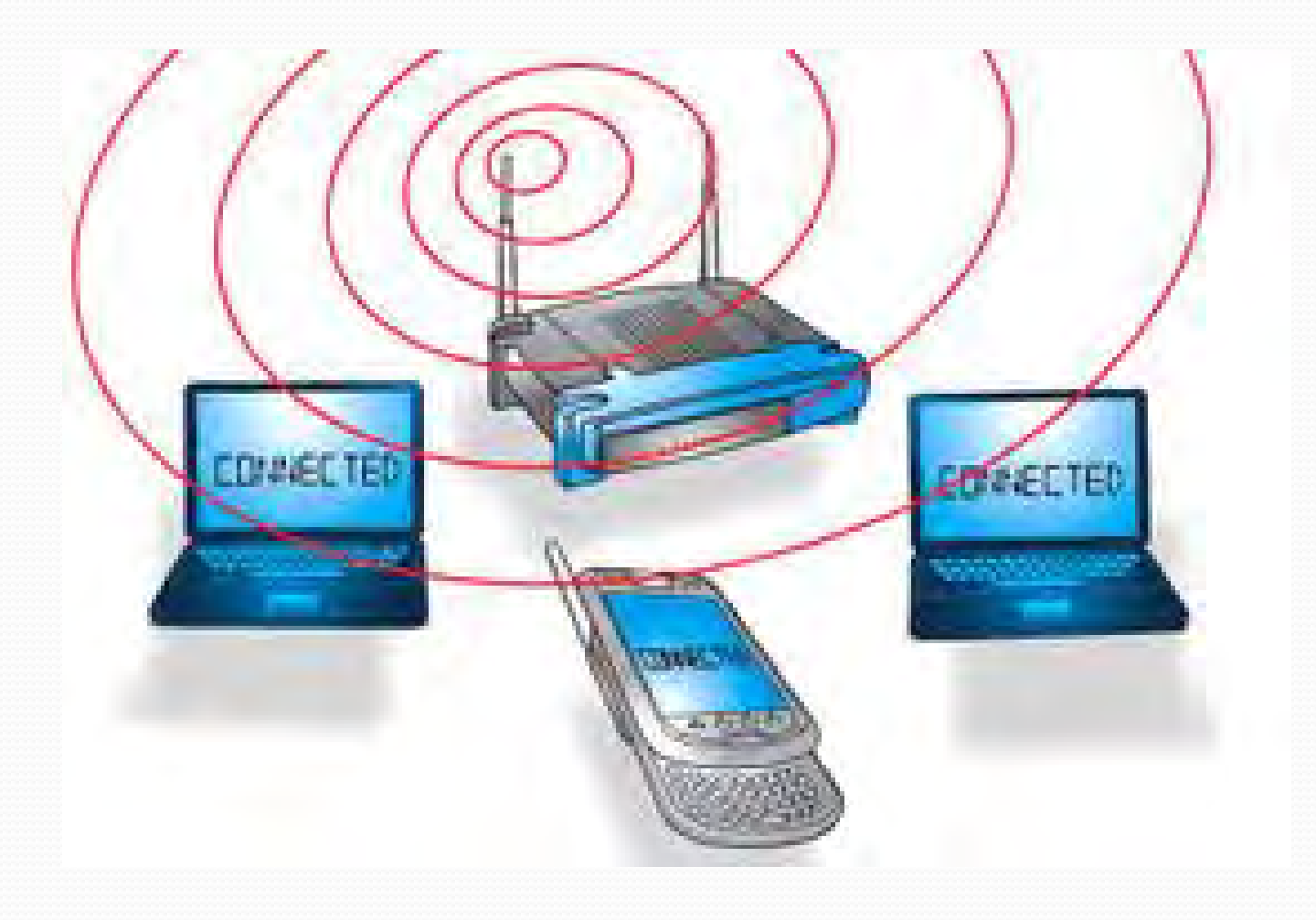

# Securing your wireless network

- Change (or Hide) the SSID
- Enable wireless security
  - (WPA2 > WPA > WEP)

- To log into the router
  - 192.168.0.1
  - 192.168.1.1
  - 192.168.2.1
  - 192.168.1.100

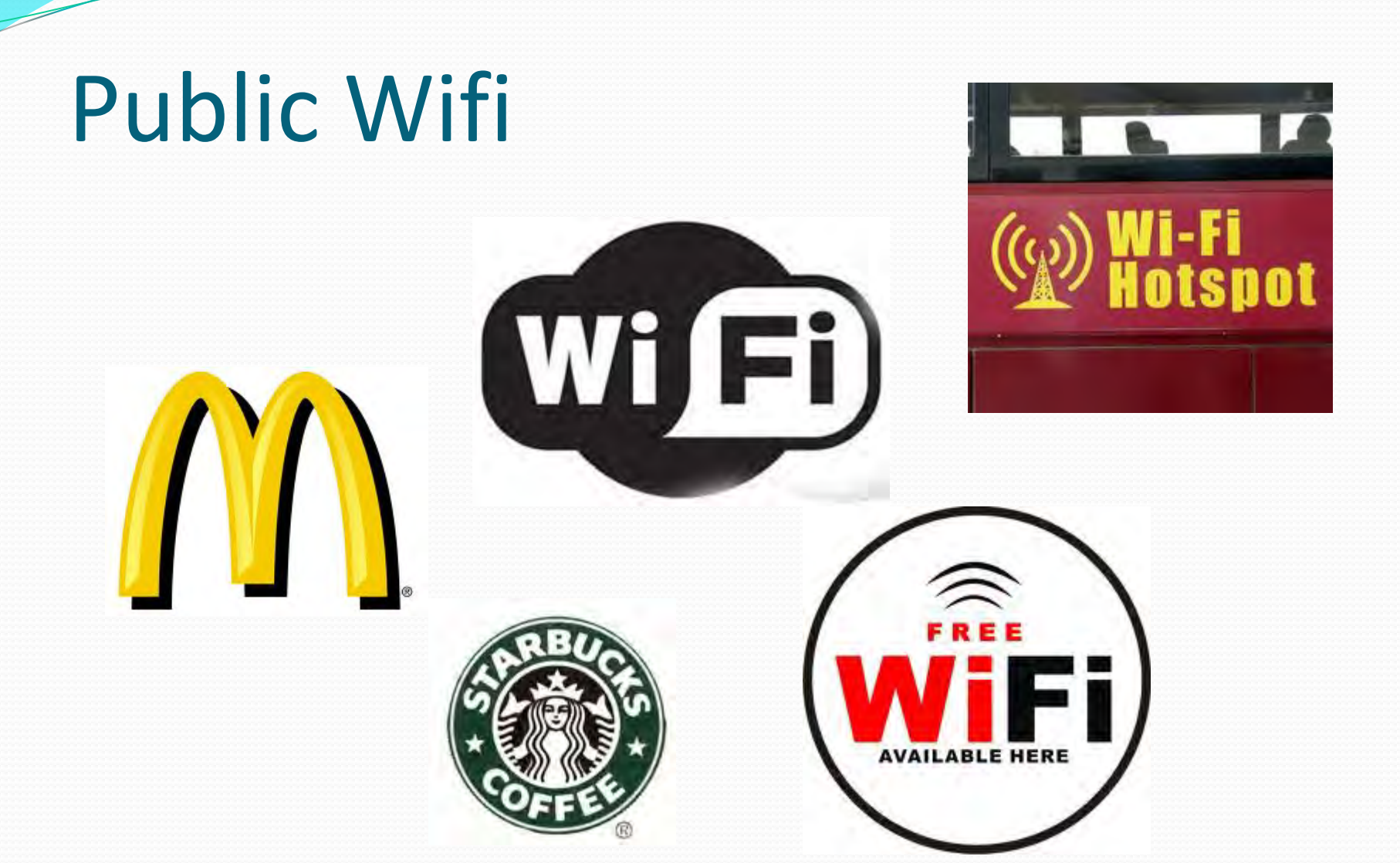

# **Smartphones**

# Wifi Hotspots

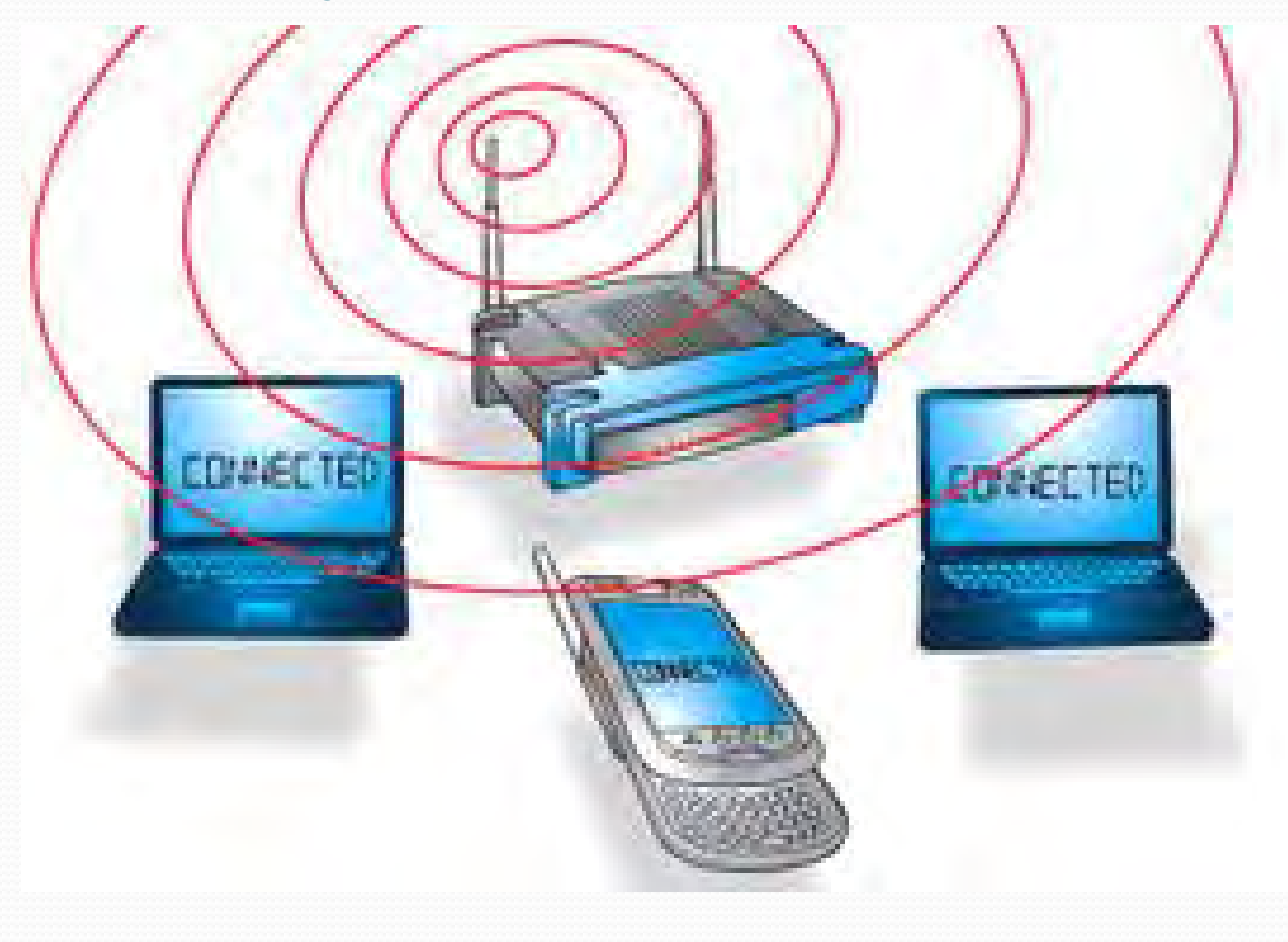

# Geolocation

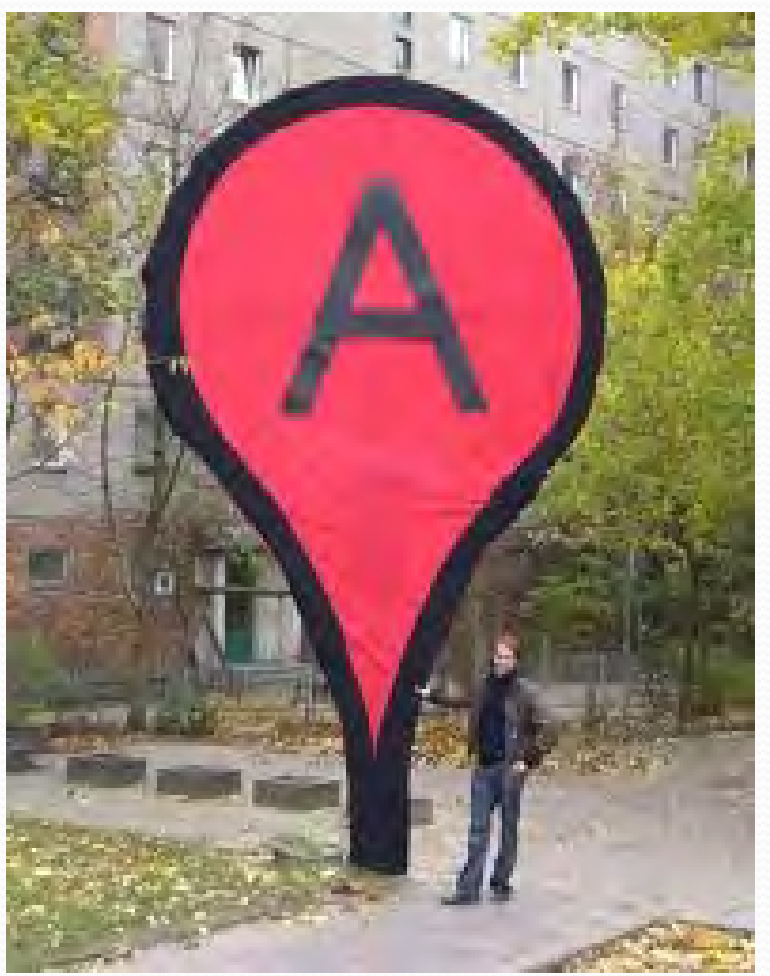

# **Disable Geolocation on iPhone**

# Launch Settings Tap Location services

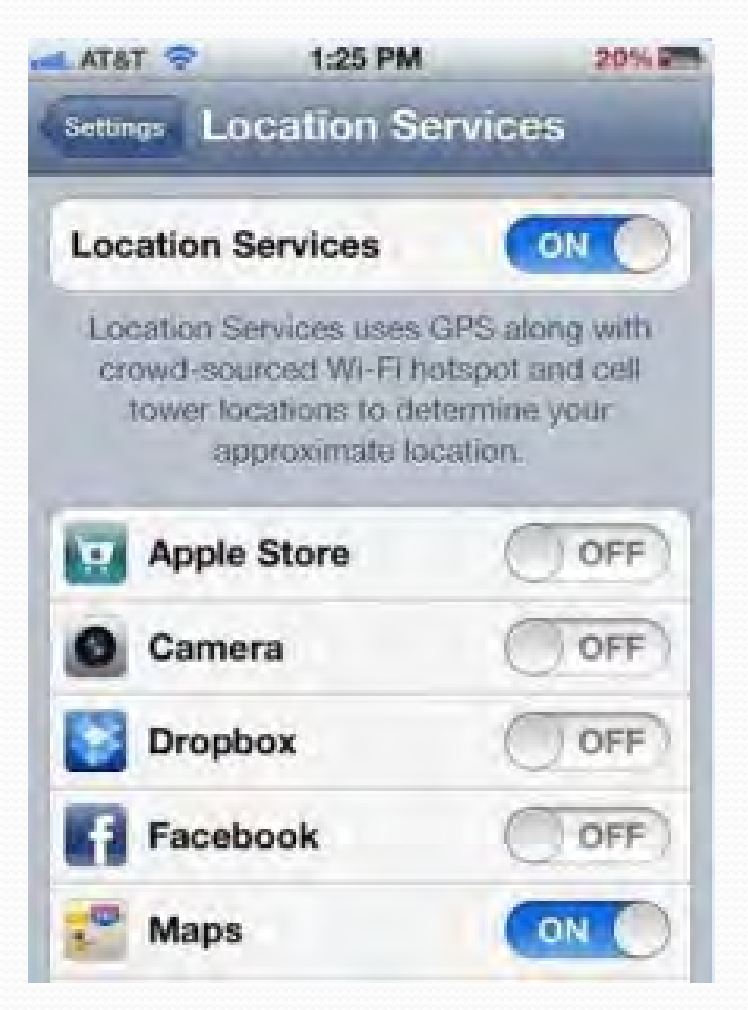

# Find My iPhone App

- Locate your iPhone on a map
- Display a message or play a sound to help you find it
- Set a passcode lock remotely
- Protect your privacy with Remote Wipe

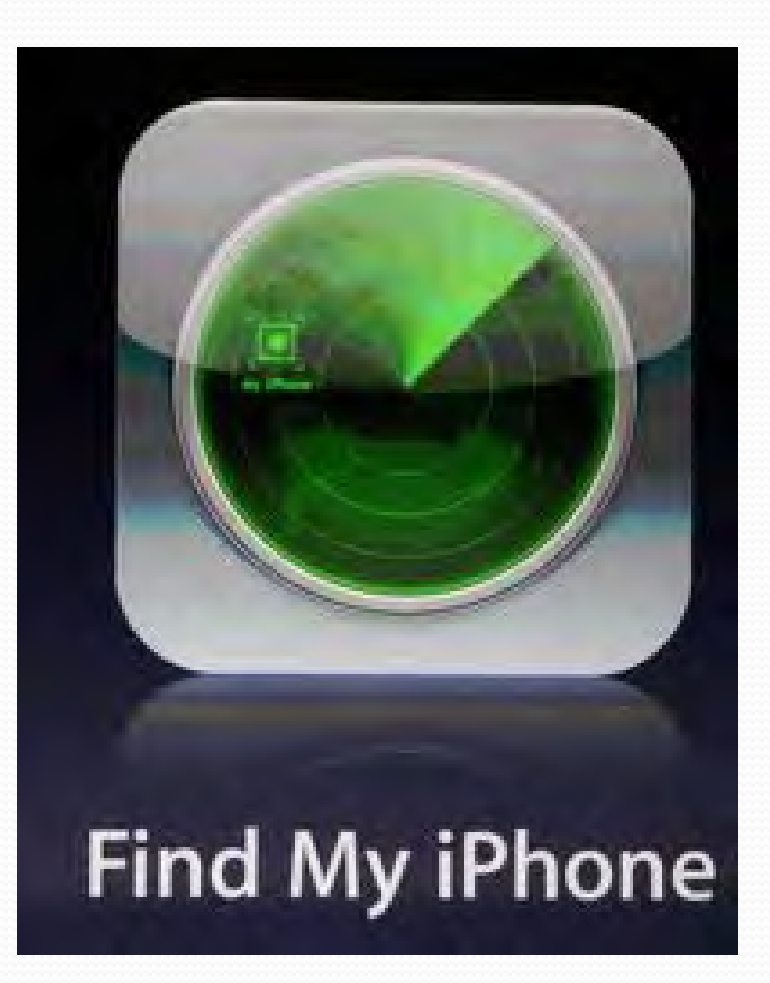

# **Parental Control**

Controlling what kids are exposed to on the internet

#### 2012 Best Internet Filter Software and Comparisons Rank #1 #2 #3 #4 #5 #6 #7 #8 McAfee Safe Eyes McAfee Family PureSight PC **Profil Parental** Excellent Net Nanny CYBERsitter CyberPatrol imView \*\* Parental Controls Protection Filter 2 Very Good Good Fair (inView Poor PuneSight Read Read Read Read Read Read Read Read Reviewer Comments Review Review Review Review Review Review Review Review **Buy Now Buy Now Buy Now Buy Now Buy Now Buy Now Buy Now Buy Now** Lowest Price \$28.99 \$49.95 \$49.99 \$59.90 \$39.95 \$39.95 \$39.95 \$59.99 \*\*\* \*\*\*\* \*\*\*\* \*\*\*\* \*\*\* \*\*\*\* \*\*\* \*\*\*\*\* Overall Rating Ratings \*\*\*\* \*\*\*\* \*\*\*\* \*\*\* \*\*\* \*\*\* \*\*\* \*\* Feature Set \*\*\*\* \*\*\*\* \*\*\*\* \*\*\* \*\*\* \*\*\* \*\*\* \*\* Ease of Use \*\*\*\* \*\*\*\* \*\*\*\* \*\*\* \*\*\* \*\*\* \*\*\* \*\* Ease of Installation \*\*\*\* \*\*\* \*\*\* \*\*\* \*\*\* \*\* \*\*\*\* \*\*\*\* Filtering Effectiveness Proportion of people who buy 92.56% 2.42% 0.00% 1.21% the product Filtering Algorithm URL Based ~ $\checkmark$ $\checkmark$ $\checkmark$ $\checkmark$ $\checkmark$ $\checkmark$ $\checkmark$ $\checkmark$ $\checkmark$ $\checkmark$ ~ $\checkmark$ $\checkmark$ Keyword Based $\checkmark$ $\checkmark$ $\checkmark$ $\checkmark$ $\checkmark$ $\checkmark$ $\checkmark$ $\checkmark$ Dynamic Categorization Filtering Capabilities Chat Monitoring $\checkmark$ $\checkmark$ $\checkmark$ $\checkmark$ $\checkmark$ $\checkmark$ $\checkmark$ $\checkmark$ $\checkmark$ $\checkmark$ $\checkmark$ $\checkmark$ $\checkmark$ $\checkmark$ Chat Blocking $\checkmark$ $\checkmark$ $\checkmark$ Personal Info Blocking $\checkmark$ $\checkmark$ $\checkmark$ $\checkmark$ $\checkmark$ $\checkmark$ $\checkmark$ $\checkmark$ $\checkmark$ $\checkmark$ Email Filtering Peer-to-Peer (P2P) Blocking $\checkmark$ $\checkmark$ $\checkmark$ $\checkmark$ $\checkmark$ Social Network Reporting $\checkmark$ $\checkmark$ $\checkmark$ $\checkmark$ PC Game Blocking $\checkmark$ $\checkmark$ $\checkmark$ $\checkmark$ $\checkmark$ $\checkmark$ Social Networks -

http://internet-filter-review.toptenreviews.com/

# Be involved

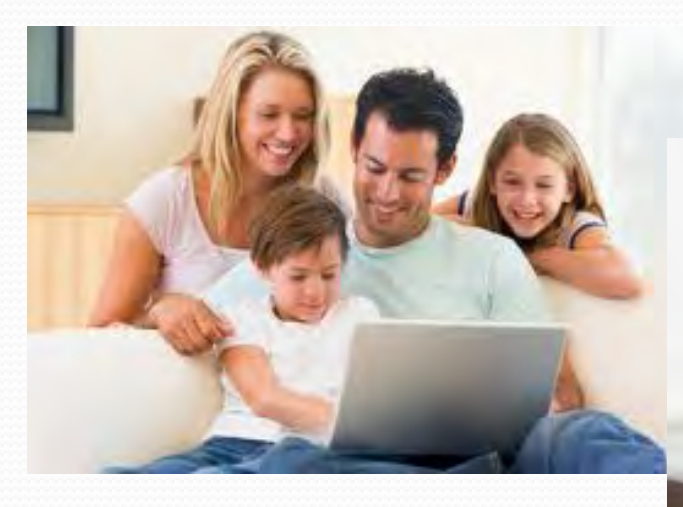

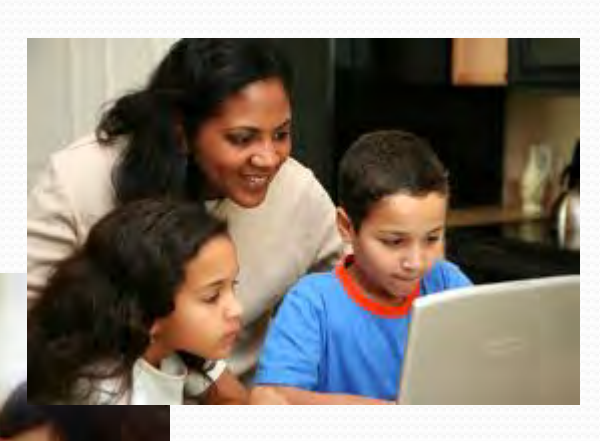

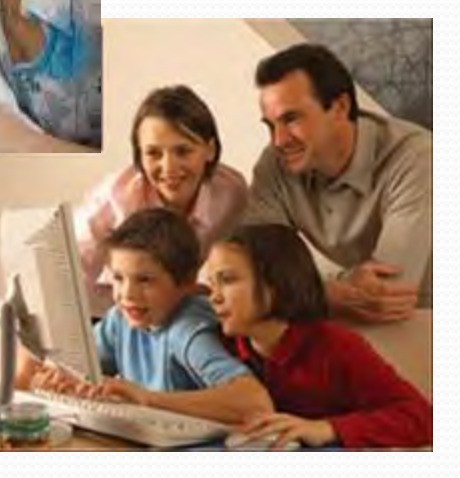

## Location, Location, Location

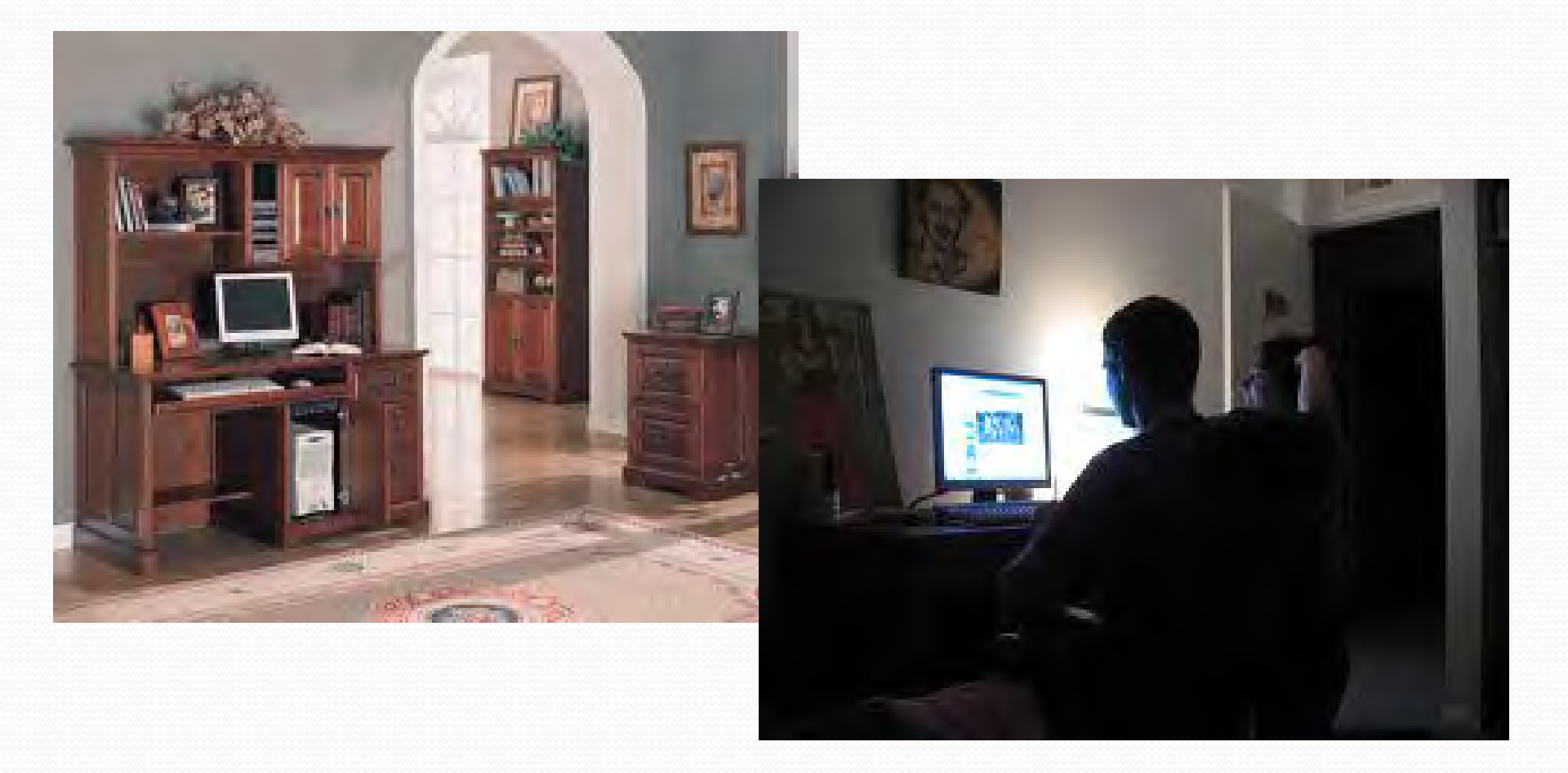

# **Questions**?